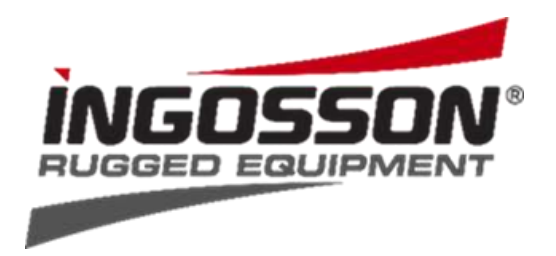

#### Guide rapide pour

#### Séchoir de gants de boxe contrôlé par application

Ton sèche-gants de boxe est équipé d'un module de maison intelligente Shelly Plus-1. Les appareils Shelly® peuvent fonctionner de manière autonome sur un réseau Wi-Fi local ou via des services cloud d'automatisation de la maison. **Shelly Smart Control**® est un service auquel tu peux accéder via l'application mobile pour Android ou iOS ou via n'importe quel navigateur Internet.

Le séchoir de gants de boxe dispose également d'un interrupteur manuel pour une mise en marche et un arrêt faciles. Tu peux ainsi utiliser le contrôle par smartphone et ordinateur ou en mode manuel.

# Télécharge l'application Shelly Smart Control<sup>®</sup> sur ton smartphone.

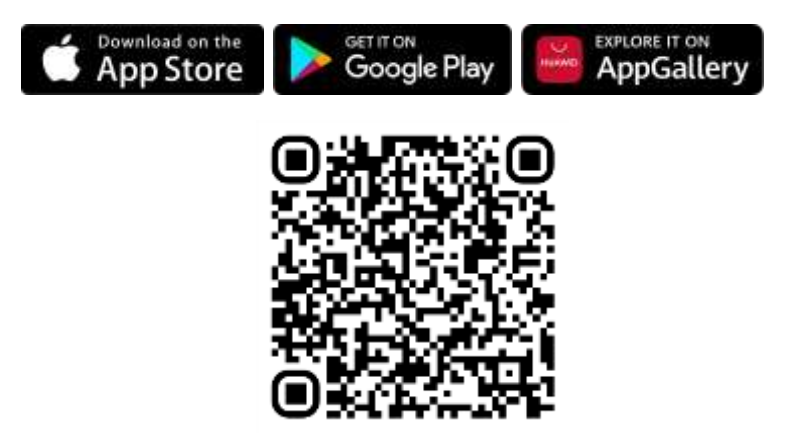

Shelly Smart Control® - le contrôle intelligent

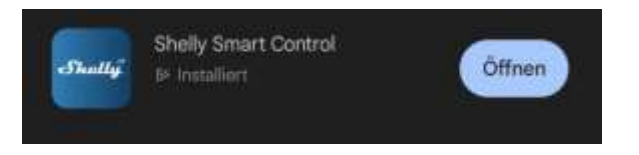

Si tu possèdes déjà un compte chez Shelly, connecte-toi avec tes données de connexion. Si ce n'est pas le cas, clique sur "créer un nouveau compte".

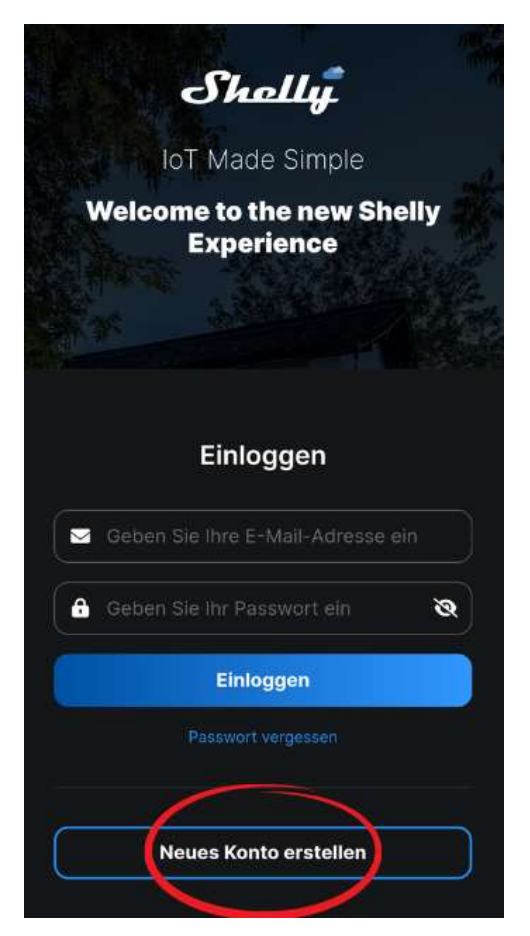

Lorsque tu utilises l'application Shelly Smart Control® pour la première fois, tu dois créer un compte pour gérer tes appareils Shelly. Permets à Shelly de t'envoyer un e-mail pour recevoir un code de vérification ou, si nécessaire, pour récupérer ton mot de passe.

Saisis ton adresse e-mail et choisis un mot de passe personnel. Coche les deux champs obligatoires "Terms and conditions" et "Privacy policy". Appuie sur "Inscription".

| Shally                                                                                                    |            |
|----------------------------------------------------------------------------------------------------|------------|
| lof Made Simple                                                                                                    |            |
| Welcome to the new Sh<br>Experience                                                                                                    | nelly      |
|                                                                                                    |            |
| Anmelden                                                                                                    |            |
| <ul> <li>Defines the tree 2-5666 Automatic</li> </ul>                                                                                                    |            |
| A Color De 10 Decembre -                                                                                                    | ø          |
| A Petrom electronic                                                                                                    | a          |
| EuroperBerlin                                                                                                    |            |
| C Shave read and agree to the Same Col                                                                                                    |            |
| I are aware that my personal data is pro-<br>the perpension of the registration as the o<br>application and there read the "second<br>application and the second the "second<br>application". | ecaned for |
| I want to receive evolutive states and later<br>origination about their products and later                                                                                                    |            |
| (Annetter)                                                                                                    |            |

Lance l'application et ouvre-la à nouveau. Saisis ton e-mail avec le mot de passe que tu viens de choisir et clique sur "Se connecter" pour t'inscrire. Confirme ton adresse e-mail avec le code de vérification que tu as reçu par e-mail.

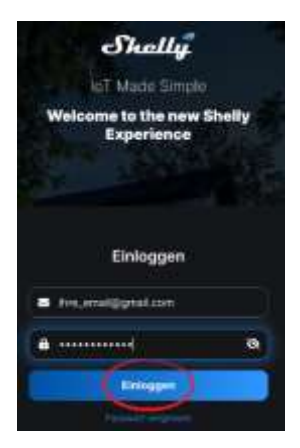

Choisis ta langue et ton fuseau horaire préférés sous "User Settings".

#### Place ton sèche- gants de boxe à un endroit où tu es sûr d'avoir une connexion stable à ton réseau WLAN. Branche le câble de l'adaptateur secteur fourni dans le sèche-mains et connecte-le au réseau électrique.

Il n'est pas nécessaire de démarrer le sèche-linge avec l'interrupteur de démarrage. Il suffit de le brancher sur le réseau électrique. Une fois l'installation terminée et l'appareil connecté, Shelly crée son propre point d'accès (PA) Wi-Fi. Environ 30 secondes après la détection de nouveaux appareils sur le réseau Wi-Fi local, une liste s'affiche par défaut dans la section "Appareils détectés".

Dans l'application, tu vois l'interface illustrée. Pour intégrer le séchoir de gants de boxe, clique sur "Ajouter un appareil".

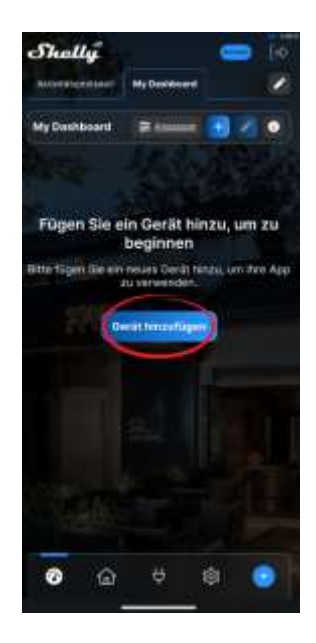

Sélectionne "Ajouter un nouvel appareil".

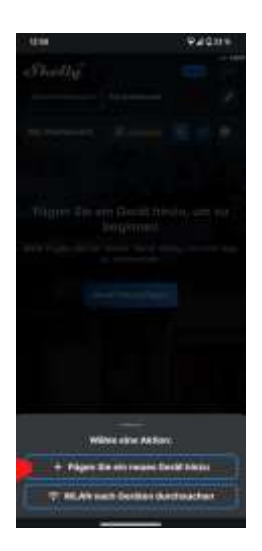

Autorise l'application à obtenir la localisation de ton appareil.

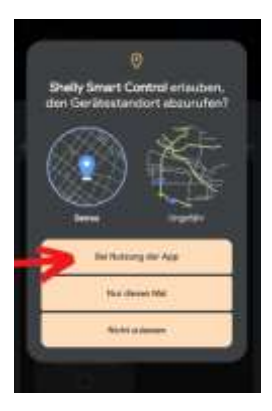

Autorise l'application à se connecter à ton réseau Wi-Fi.

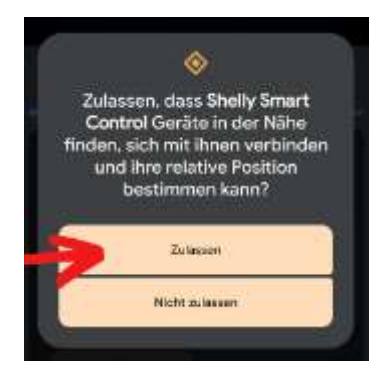

Tu peux choisir la manière dont tu veux te connecter au sèche- gants de boxe - les deux variantes fonctionnent. Nous recommandons toutefois d'effectuer la connexion via Bluetooth, car elle s'est avérée plus stable. Sélectionne "Ajouter via Bluetooth" et clique sur "Suivant".

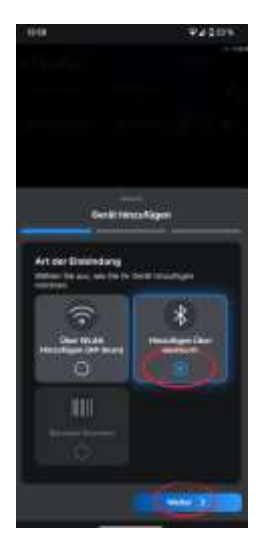

Le sèche- gants de boxe devrait maintenant apparaître dans l'application avec son Shelly-ID. Sélectionne maintenant le Shelly Plus1 à connecter et clique sur "Suivant".

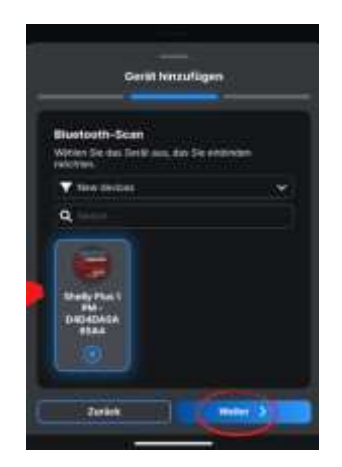

Si l'appareil n'est pas trouvé dans l'application ou ne s'initialise pas, veuillez effectuer une réinitialisation comme décrit dans le chapitre Dépannage. Saisis le nom de ton réseau WLAN et le mot de passe correspondant . (Tu le trouveras généralement au dos de ton routeur). Clique ensuite sur "Ajouter un appareil". Sélectionne le Shelly Plus1 à connecter et clique sur "Suivant".

À cette étape, assure-toi que ton smartphone est connecté au réseau sans fil auquel tu veux intégrer la Shelly Plus1.

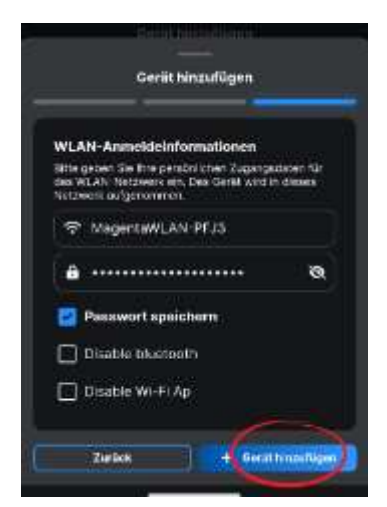

La configuration du sèche- gants de boxe dans le cloud peut prendre quelques minutes, merci de patienter un peu ici.

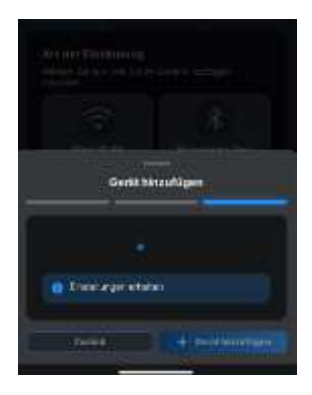

Une fois la configuration réussie, tu peux saisir comme nom d'appareil "Séchoir de gants de boxe" ou une autre désignation de ton choix. Si tu le souhaites, tu peux télécharger ta propre image ou utiliser l'une des images standard.

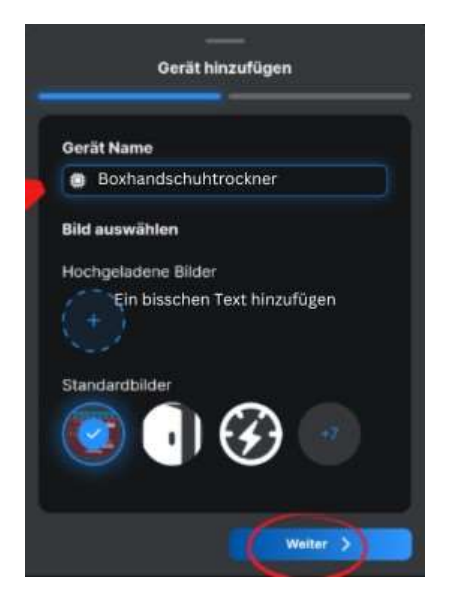

Sélectionner "New Room" pour créer une nouvelle salle.

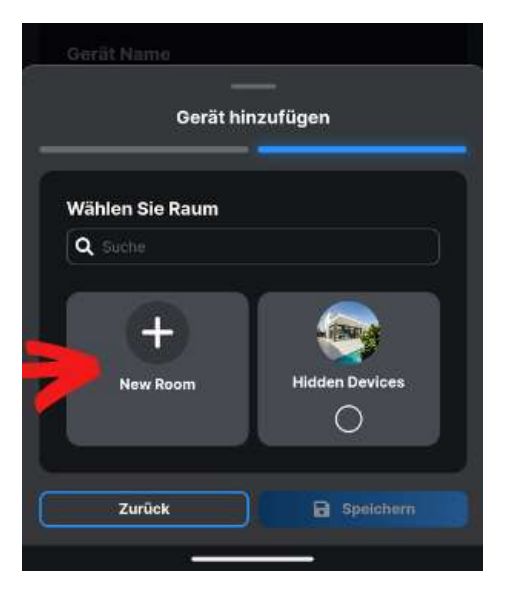

Tu peux définir un nom de salle de ton choix et, si nécessaire, télécharger ta propre image ou utiliser l'une des images standard. Clique ensuite sur "Enregistrer".

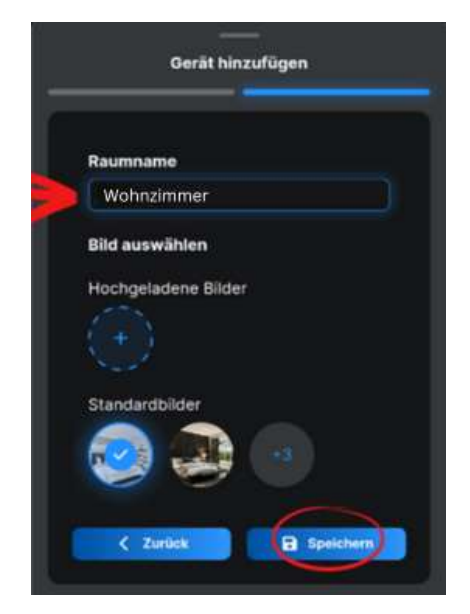

Sélectionne la salle que tu viens de créer et clique sur "Enregistrer".

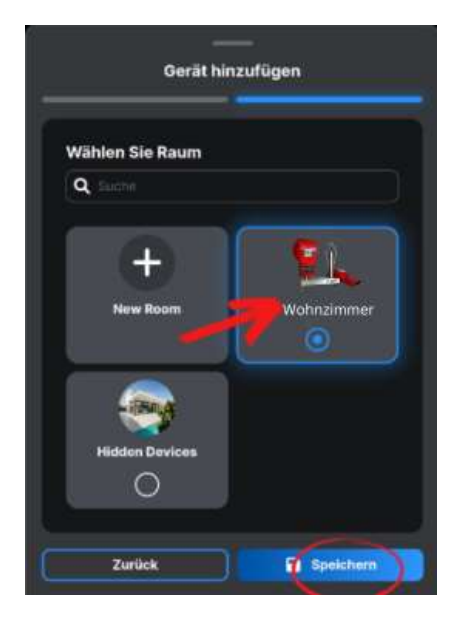

Le sèche- gants de boxe est maintenant connecté avec succès à l'application.

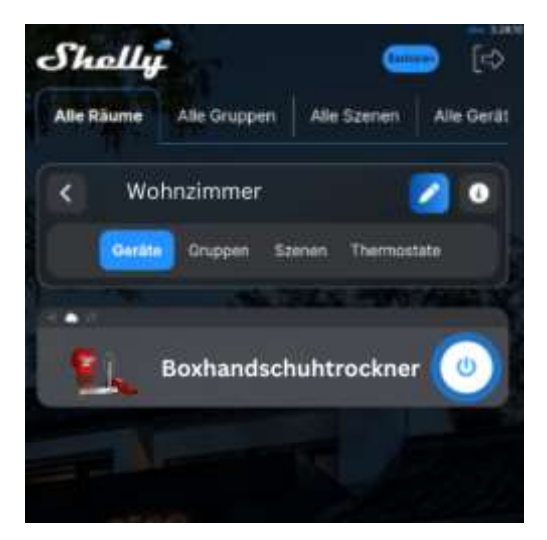

Une fois que ton sèche- gants de boxe a été ajouté à l'application, tu peux le contrôler à distance, modifier ses paramètres et automatiser son fonctionnement. Pour allumer ou éteindre le séchoir, utilise le bouton ON/OFF sur ton écran. Pour gérer le sèche-linge, clique sur le nom de l'appareil. À partir de là, tu peux contrôler le séchoir et modifier son agencement et ses paramètres. **Minuterie** - permet de contrôler automatiquement l'alimentation électrique du sèche- gants de boxe. Différentes options sont disponibles :

**Auto OFF** : Après la mise en marche, le sèche- gants de boxe s'éteint automatiquement après un temps prédéfini (en secondes).

**Auto ON** : Après l'arrêt, le sèche- gants de boxe se remet automatiquement en marche après un temps prédéfini (en secondes).

**Programme** - Cette fonction nécessite une connexion Internet fonctionnelle. Shelly peut s'allumer et s'éteindre automatiquement à une heure et un jour de la semaine prédéfinis. De plus, Shelly peut s'allumer et s'éteindre automatiquement au lever/coucher du soleil ou à une heure précise avant ou après le lever/coucher du soleil. Tu peux ajouter jusqu'à 20 commutations par semaine.

Ton sèche- gants de boxe est compatible avec Amazon Alexa ! Directement dans les paramètres de l'application, tu peux activer la fonction "Shelly" dans Alexa et ajouter facilement ton sèche-cheveux pour le contrôler avec ta voix.

## Dépannage

Si l'appareil n'a pas créé son propre réseau Wi-Fi AP avec un SSID tel que "ShellyPlus1-f008d1d8bd68", vérifie que le sèche- gants de boxe est correctement branché sur le réseau électrique. Tu peux vérifier le fonctionnement en allumant le sèche-gants à l'aide de l'interrupteur situé à l'avant. La soufflerie se met en marche et la LED de l'interrupteur s'allume.

Si tu ne vois toujours pas de réseau Wi-Fi actif avec un SSID comme "ShellyPlus1-f008d1d8bd68" ou si tu veux ajouter ton sèche-mains de boxe à un autre réseau Wi-Fi, effectue une simple réinitialisation.

**Réinitialisation** - Redémarre le sèche- gants en débranchant l'alimentation électrique et en la rebranchant. Tu as alors une minute pour appuyer cinq fois de suite brièvement sur le petit bouton situé sous le sèche- gants de boxe. Tu devrais entendre le ventilateur se mettre brièvement en marche. Le module Shelly Plus 1 retournera alors en mode standard. Si ce n'est pas le cas, essaie à nouveau ou contacte le service clientèle à l'adresse suivante

https://support.shelly.cloud/de/support/home

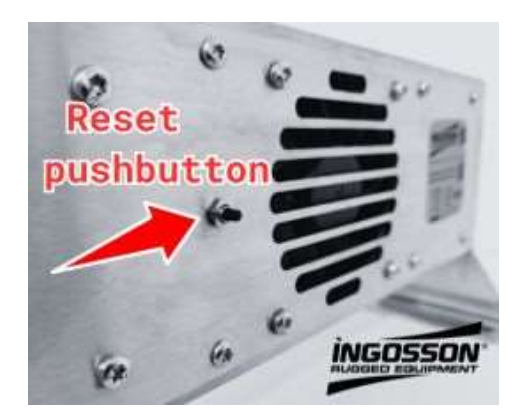

Il est recommandé de toujours équiper le sèche- gants de boxe du firmware le plus récent afin de garantir un fonctionnement sans problème. Cette étape est également conseillée immédiatement après la première mise en service.

Clique sur "Version du firmware" puis sur "Rechercher une mise à jour".

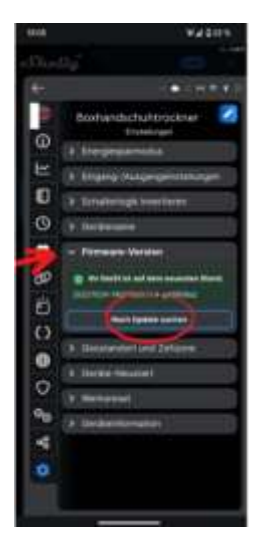

Si une nouvelle mise à jour est disponible, installe-la en cliquant sur "Mettre à jour".

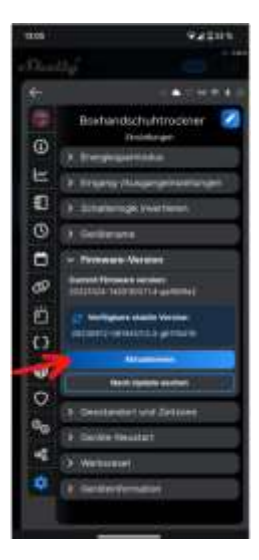

Si tu veux connecter ton sèche-mains de boxe à un nouveau réseau ou à un autre, il faut le réinitialiser dans l'app sur les paramètres d'usine. Sélectionne l'appareil dans l'app et va dans les paramètres. Sélectionne ensuite l'option "Réinitialisation d'usine" et suis les instructions. La réinitialisation d'usine supprime l'appareil de ton réseau et toutes les fonctions réglées. Ce n'est qu'après une réinitialisation d'usine dans l'appli que l'appareil peut être intégré dans un nouveau réseau.

### Ce guide de démarrage rapide est sujet à des mises à jour

Des informations plus détaillées et constamment mises à jour sur l'application ou d'autres fonctionnalités sont disponibles dans le guide de l'utilisateur Shelly ou sur le site

https://shelly.cloud/knowledge-base/devices/shelly-plus-1/

Les appareils Shelly sont compatibles avec les fonctions d'Amazon Echo et de Google Home, ainsi qu'avec d'autres plateformes de domotique et assistants vocaux. Voir les détails sous

https://shelly.cloud/compatibility/

Service clientèle sous

https://support.shelly.cloud/de/support/home

### https://www.ingosson.com/manuals/

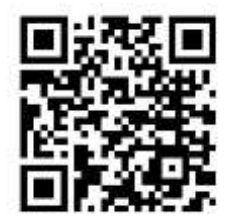

- FR Guide de démarrage rapide pour les sèche- gants de boxe contrôlés par application
- FR Guide de démarrage rapide pour Sécheurs de gants de boxe commandés par application
- ES Guía de inicio rápido para Secadores de guantes de boxeo controlados por app
- IT Guida rapida per gli asciugatori di guanti da boxe controllati tramite app
- PT Guia de início rápido para secadores de luvas de boxe controlados por aplicações
- NL Snelstartgids voor app-gestuurde bokshandschoendrogers (grille de démarrage rapide pour les distributeurs de boissons)
- > SV Guide de démarrage de l'application pour le handball de boxe
- DK Guide de démarrage rapide pour les applications de gestion de la bibliothèque
- NO Hurtigstartveiledning for appstyrte boksehansketørkere (Conditions de démarrage de l'application)
- > FI Sovellusohjattujen nyrkkeilykäsineiden kuivausrumpujen pikaopas
- HU Gyorsindítási útmutató az alkalmazással vezérelt bokszkesztyűszárítókhoz
- CS Stručný návod k použití sušiček boxerských rukavic ovládaných aplikací
- RO Ghid de pornire rapidă pentru uscătoarele de mănuși de box controlate prin aplicație
- SK Stručná úvodná príručka pre sušičky boxerských rukavíc ovládané aplikáciou
- SL Kratek začetni priročnik za sušilnike za boksarske rokavice, ki jih krmili aplikacija
- TR Uygulama Kontrollü Boks Eldiveni Kurutucuları için Hızlı Başlangıç Kılavuzu
- EL Οδηγός γρήγορης εκκίνησης για στεγνωτήρια γαντιών πυγμαχίας ελεγχόμενα από εφαρμογή
- PL Skrócona instrukcja obsługi suszarek do rękawic bokserskich sterowanych za pomocą aplikacji
- > ET Rakenduse abil juhitav poksikinnaste kuivatamise kiirjuhend
- LV Ar lietotni vadāmu boksa cimdu žāvētāju ātrā lietošanas pamācība
- LT Programėle valdomų bokso pirštinių džiovintuvų greitasis pradžios vadovas

### Ingosson / Gero Gaschott Rheinhorststr 3 - 67071 Ludwigshafen Allemagne

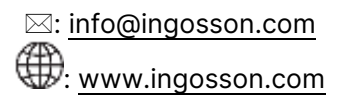

WEEE Reg. DE78872857 LUCID : DE1664712681037

2023 INGOSSON Version du document : 2023-11-03